## User manual

v7

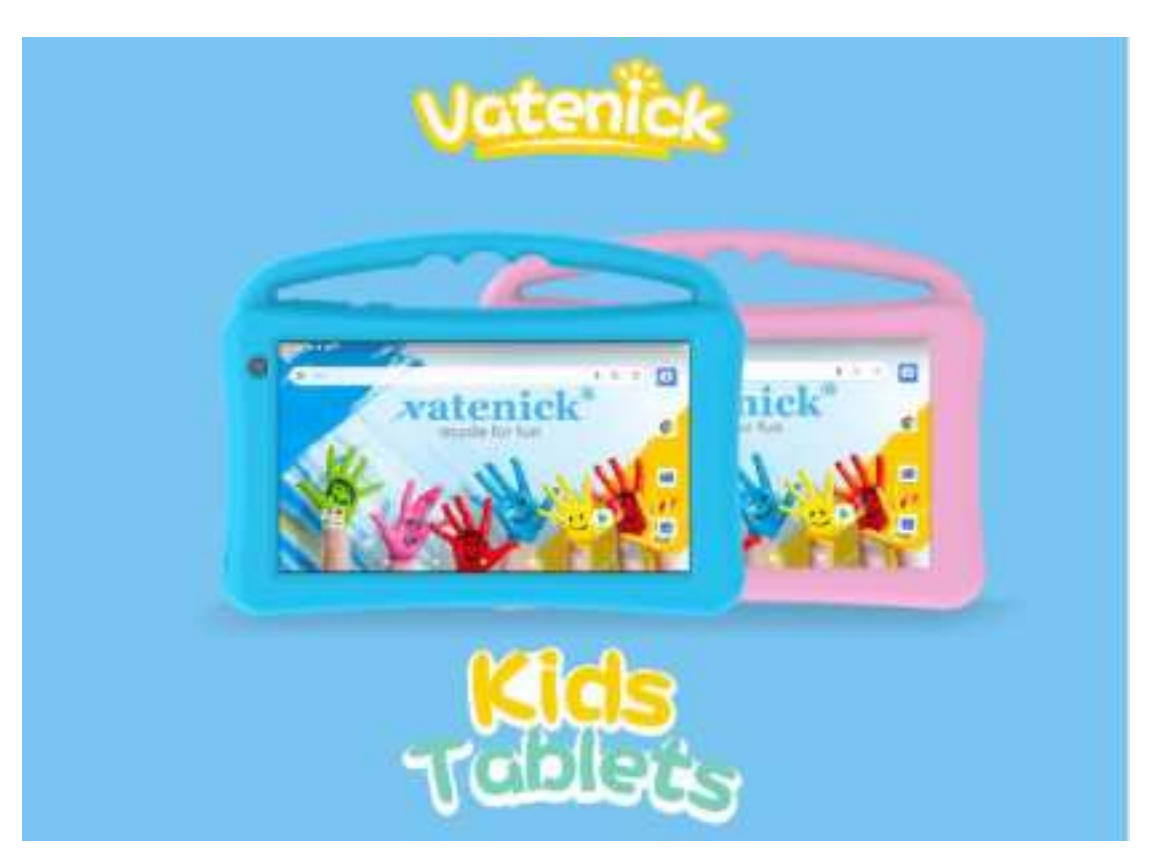

PDF

# Contents

| Safety Notices           | 3  |
|--------------------------|----|
| Device Overview          | 4  |
| Screen Introduction      | 5  |
| Basic Operation          | 7  |
| Customer Service E-maill | 12 |

## **Safety Notices**

## Please read carefully before use.

This product is shipped after strict quality control and inspection. If there is a malfunction, please take refer to page 1-2 and page 12 (AWarranty Policy and Customer Service).

#### Safety precautions

- Do not drop the product or subject it to shocks.
- ▲ may cause malfunction or damage.
- Do not use sharp objects such as sharp pins, nails, ballpoint pens and pins.
- $\blacktriangle$  The touch screen may be damaged.
- Do not use at extreme temperatures or high temperatures.
- Do not use in places that are too hot, cold or humid.

(Used in an ambient temperature range of 5  $\,^{\circ}$ C to 35  $\,^{\circ}$ C and a humidity range of 35% to 85%.)

- Do not place magnetic objects near this product.
- Do not use this product where static electricity is generated.
- ▲ may cause malfunction.
- Do not disassemble or modify. (May cause fire, electronic shock or malfunction risks.)
- ▲ Disassemble units are not covered by the warranty policy.
- Do not get wet with liquids such as water.
- ▲ May cause fire, electronic shock or malfunction risks.
- Do not remove the SD card near your child.
- ▲Tiny parts, may exist swallow risks.
- ▲ may cause malfunction or electric shock.
- Do not stack products or place heavy objects on the product.
- $\blacktriangle$  may cause fire or malfunction.
- It will become hot when used for a long time. Please, handle with care.
- ▲ May cause malfunction
- There may exist some data loss problems while the generated when using this product

A Take measures such as regular regular backups.

## **Do not use or store in the following places.**

- (1) Under direct sunshine.
- (2) High humid place.
- (3) Unstable slope.
- (4) Places where may generate static electronic.
- (5) Places where may generate strong magnetic.

■ About care.

- (1) Be sure to turn off the power before cleaning.
- (2) Wipe the device with a soft cloth.
- (3) Do not use thinner, benzene, wax, etc.

## **Device Overview**

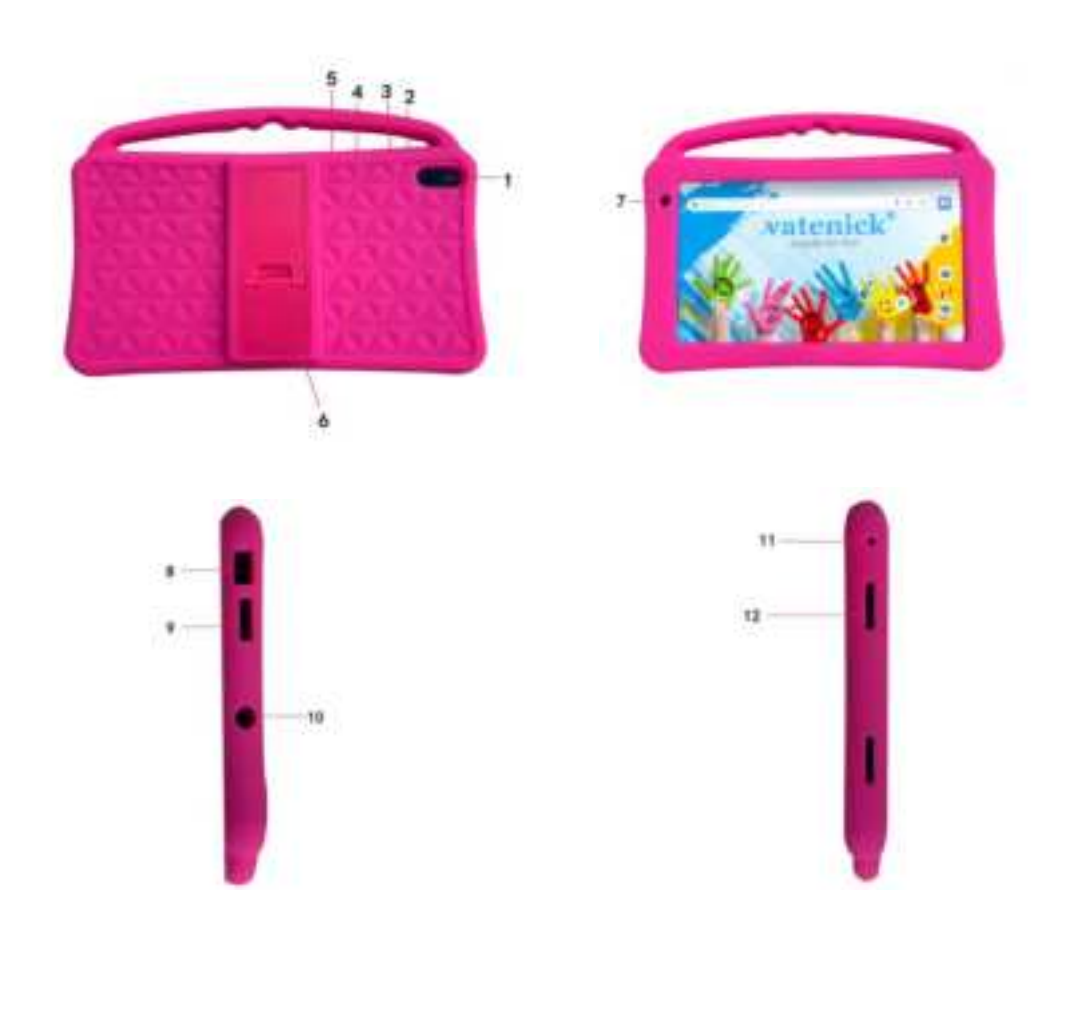

- 1. Rear camera: You can take pictures or videos.
- 2. Volume: Press the "+"side to turn up the volume.
- 3. Press the "-" side to turn down the volume.
- 4. Power button: You can use the power button to turn on/off the camera or call up the screen under the sleeping mode.
- Reset hole: When there is crash or stuck occur on this device due to improper operation, please use insert the "RESRT" reset hole with a round thimble and press the button to resume normal boot.
- 6. Bracket: It can be used as a bracket by pulling it down.
- 7. Front camera: You can take pictures or videos.
- 8. Type-c cable:Use Type-c to charge the device or transfer data.
- 9. TF slot: Support Micro SD card, max support 32GB.
- 10. Jack hole: You can connect it to a 3.5mm headphone.
- 11. Microphone: You can record the voice, intercom with the microphone.
- 12. Speaker: The built-in speaker help you to hear clearly without external device.

## **Screen Introduction**

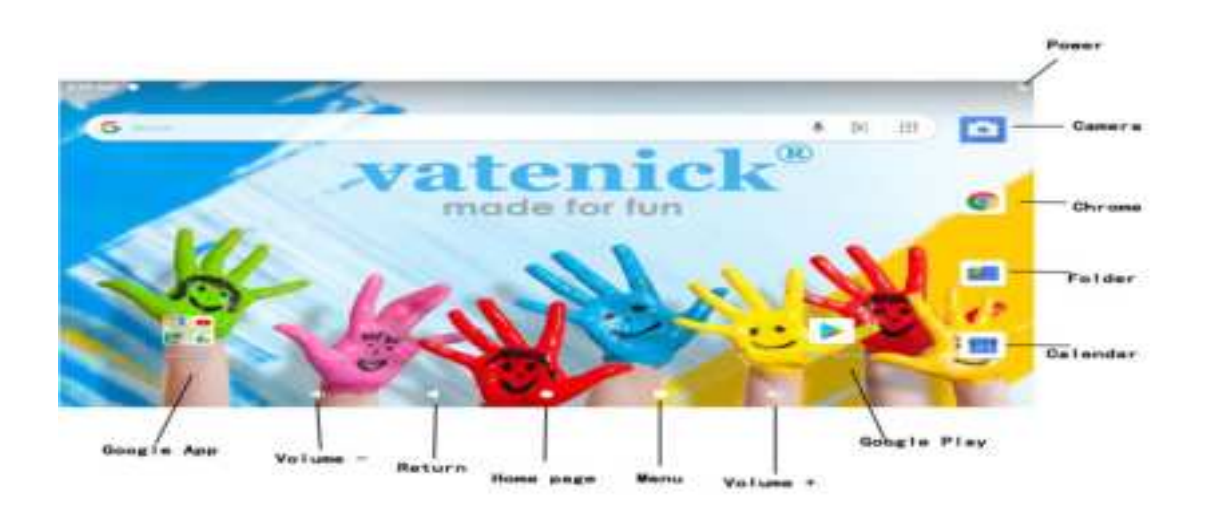

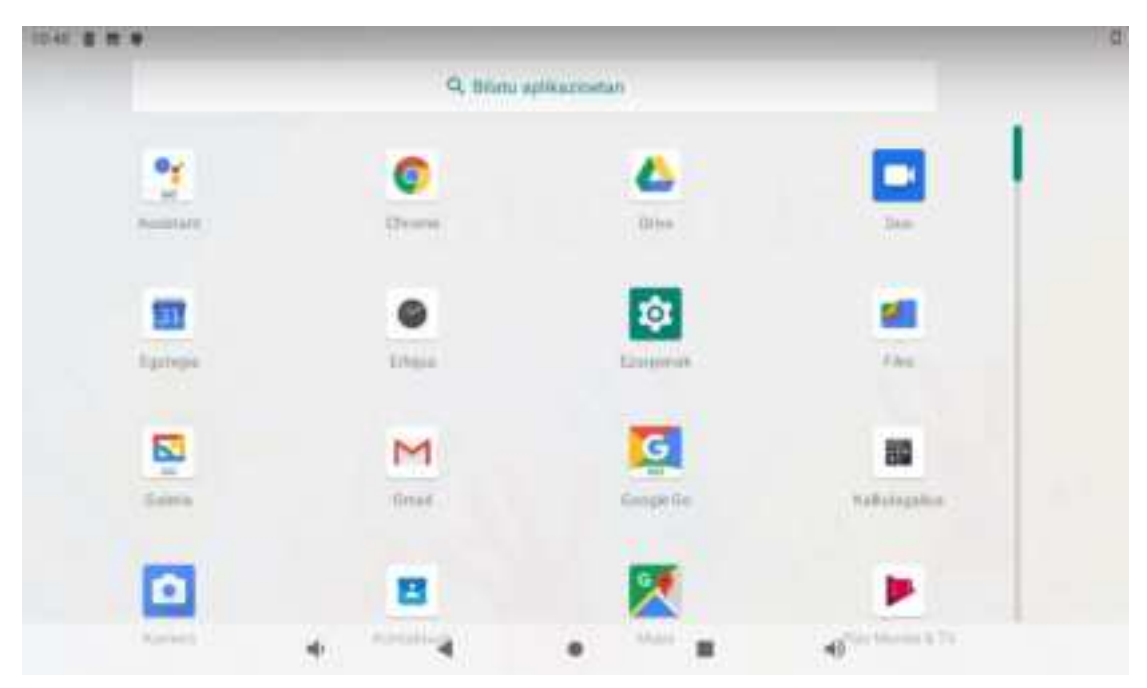

Please enter the main interface under the guide of the boot wizard. Slide the screen up to enter the secondary interface, "APP function interface".

(Note: You can slide to the screen and place it on the main in terface if long press the APP.)

| the state |              | 8- | * sta                                                                                                    |   |
|-----------|--------------|----|----------------------------------------------------------------------------------------------------|---|
|           | 1 <u>1 1</u> |    | The second second secon | • |
|           | 1000         | 1  |                                                                                                    |   |

## Shortcuts

(1) You can operate simple and quick operations such as: WI-FI, Auto-rotate, Non-disturb modeby sliding from the top to the bottom of the screen under any interface.

(2) Slide upwards the bottom of the tablet to call up the shortcut menu, they are: Volume -, Return to the previous step, Back to main interface, Shrink the screen, Volume + ,Screenshot.(3.) Screenshot need to be enabled in the setting.

## **Basic Operation**

#### 1.Boot

Press the On / Off button 3-5 seonds and release the seed.

(Note: There is no response when you press the power button, the device may need to recharge.)

#### 2.Shutdown

(1) Press and hold for 4 seconds to enter the shutdown screen, and then click Shut Down.

(2) Press for 10 seconds to force shutdown.

#### 3.Standby

In the power-on state Short press the power button to enter standby or wakes up from standby.

### 4. Restart

Press and hold for 4 seconds to enter the shutdown screen, and then click Restart.

## 5.Install TF card

Insert the TF card slot in the direction shown in the image below. Then you can read the contents of the TF card, support insert or remove. (Note: Insert the SD card direction correctly and insert the SD card direction incorrectly.

### 6. Change Language

|                |                                                                                    |   |     | <u>.</u>  | System                                          |    |   |
|----------------|------------------------------------------------------------------------------------|---|-----|-----------|-------------------------------------------------|----|---|
| ð              | Digital Welberg & parental controls.<br>Second loss, app longer, Sattone econduces |   |     | 0         | Languages & root<br>deleter teatron (2018)      |    |   |
| G              | Google<br>Services & antiversity                                                   |   |     | 0         | Destures<br>Date & Wese<br>Date: - State        |    |   |
| 0              | Bystem<br>Colgospec.perform.tom.tockup                                             |   |     | Ob Bechup | fachag<br>10                                    |    |   |
| ۵              | About tablet                                                                       |   |     | 20        | And when his data prior, have pain, former pain |    |   |
| <del>6</del> ( | Languages & input                                                                  | ٩ | ٠   | Lan       | guages                                          | Q, | 1 |
| 7              | Languages<br>Bright Network Rennel and Designin (Samith)                           |   | 3.5 | Gigh      | 6 (Linked States)                               |    |   |
|                | All Advances<br>Vorhald Seghtourd<br>Instant Restment (VRIP) and Daugh annu (VRIP) |   | 2   | Guida     | re (Equitte)                                    |    | - |
|                | Physical logitimed                                                                 |   | +   | ADD       | language                                        |    |   |
|                | Advanced:                                                                          |   | -   |           |                                                 |    |   |

#### Note: Put the language to be replaced first.

#### 7. Connect Network

(1) In the main menu or interface, choose setting application procedure.

(2) Click WLAN, open WIFI, MID will automatically search the available Wifi wireless internet.

(3) Choose the Wi-Fi internet you want to connect, if it has password, it will popup the password window, enter password, click connect. After you're connect, you're ready to set up email, browse the web, and do a lot more online. If WI-FI isn't available, please kindly check if the wired connection is good or not.

| 1122.48 | 1.8.1                             |    |   |  |  |    |   | 100 |  |
|---------|-----------------------------------|----|---|--|--|----|---|-----|--|
| ÷       | Wi-Fi                             |    |   |  |  |    |   | ٩   |  |
|         | Use WI FT                         |    |   |  |  |    |   | 0   |  |
|         | HUAWEI COSI                       | 6  |   |  |  |    |   | ۵   |  |
| ٠       | Shangying                         |    |   |  |  |    |   | ß   |  |
| Ŷ       | 502                               |    |   |  |  |    |   | 6   |  |
| Ŷ       | BATMAN                            |    |   |  |  |    |   | 8   |  |
| Ŷ       | ChinaNet Pol                      | a. |   |  |  |    |   | 6   |  |
| Ŷ       | DIRECT-44-HP Desk Jet 2830 selies |    |   |  |  |    |   |     |  |
| Ŷ       | 61.976_20030                      | 2  |   |  |  |    |   | 6   |  |
|         |                                   | *  | 4 |  |  | 40 | a |     |  |

## 8.Setting Up

Charge your V7 tablet at 4 to 7 hours before first use.

- (1) Charge with a Type-c cable .
- (2) Please choose a 5V 2A adapter.
- (3) Press the power button to wake up the screen to check the charging procedure.

## 9.Andriod OS mode

Android OS mode are Suggested for Upper Age Kids (12 years old above) and parents useage.

Setting up your Google Account.

Its recommended for Parents or Upper Age Kids users to Sing-in with a Google Account.

Sign in using the email address and password from Google.

(1) If you don't have one google account yet, please try to create one. It will allow to use for any of the Google service.

-Gmail

-Youtube -Google Play Apps Store

-Chrome

-Google Map

-Google Play Music

-Play Movie & TV

-Google Drive

- Any other Google Products or Service

(2) When you sign-in with a Google Account, all your email, conntacts, Calendar and other data associated are automatically synced with your Tablet base on Android.

Note: 1.Due to the limitation of the internal memory, We strongly suggest not to install over 8 to 10 apps at the same time into the device which may cause this device slow lagging performance.

2. Do uninstall the none active usage apps or games simply pressing and holding the app icons for 5 seconds, a "uninstall", Icon zone will appearing on the screen top, tagging the apps into this "uninstall" zone for remove these apps.

 We suggest parents to always select and download the "Recommend" Apps and "Exclusive" Apps as majoroity for your kids.

#### FCC statement

This device complies with Part 15 of the FCC rules. Operation is subject to the following two conditions: 1) this device may not cause harmful interference, and 2) this device must accept any interference received, including interference that may cause undesired operation.

Note: This equipment has been tested and found to comply with the limits for a Class B digital device, pursuant to part 15 of the FCC Rules. These limits are designed to provide reasonable protection against harmful interference in a residential installation.

9

This equipment generates uses and can radiate radio frequency energy and, if not installed and used in accordance with the instructions, may cause harmful interference to radio communications. However, there is no guarantee that interference will not occur in particular installation. If this equipment does cause harmful interference to radio or television reception, which can be determined by turning the equipment off and on, the user is encouraged to try to correct the interference by one or more of the following measures:

--Reorient or relocate the receiving antenna.

--Increase the separation between the equipment and receiver.

--Connect the equipment into an outlet on a circuit different from that to which the receiver is connected.

--Consult the dealer or an experienced radio/TV technician for help.

Changes or modifications not expressly approved by the party responsible for compliance could void the user's authority to operate the equipment.

### **Radiation Exposure Statement**

This device complies with RF radiation exposure limits set forth for an uncontrolled environment. This transmitter must not be co-located or operating in conjunction with any other antenna or transmitter.

## Q&A:

Q: Why is the screen stay on or not enter the system?

A: This problem might be caused by customer coincidentally delete the firmware program.

Causing the screen keeps on or not enter the system.

Warning: If you follow the factory reset, all the documents / data / Apps are deleted as well.

Please follow below steps to factory reset:

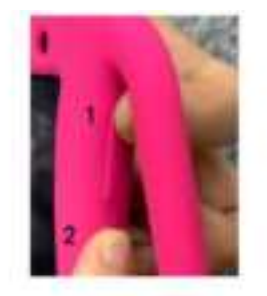

#### Step one:

- (1) Please have the device plugged in with DC charging cord on.
- (2) Hold the "volume +" button on the top right side.
- (3) Hold the "power" buttonu on the top left side.

#### step two:

(1) Wait for 1-2 minutes until a Robert icon occurs on the screen. Release the "volume +" button, please keep holding the Power button.

#### **Step three:**

- (2) Press "volume +" button to enter recovery setting interface, then release the.
  - "volume +" button and the <sup>t</sup>.Power Button"

at the same time.

### Step four:

- (3) Press the "volume " to downwards the selection and choose "Wipe data/ factory reset\*".
- (4) Short press "Power button<sup>H</sup> to confirm the no/yes interface.

## Step five:

(5) Press the  $\kappa$ volume -<sup>h</sup> under the no/yes interface to select "yes".

Press <sup>π</sup>Power Button', to loading the program.

## Step six:

- (6) After loading the program, go back to the recovery interface, choose <sup>x</sup>, Reboot system now<sup>..</sup>.
  - (7) Short press <sup>tt</sup>Power Button<sup>H</sup> to confirm

<sup>*κ*</sup>Factory Reset".

(Note: Please handle the "Factory Resef while power cord plugged in, the whole procedure takes

around 10-15 minutes.)

## **Customer Service E-maill**

If the above solution does not solve your problem, please contact our after-sales service team.

For EU:fayshock@163.com

For US:fayshockus@163.com